## Working on Committees/ Working Groups

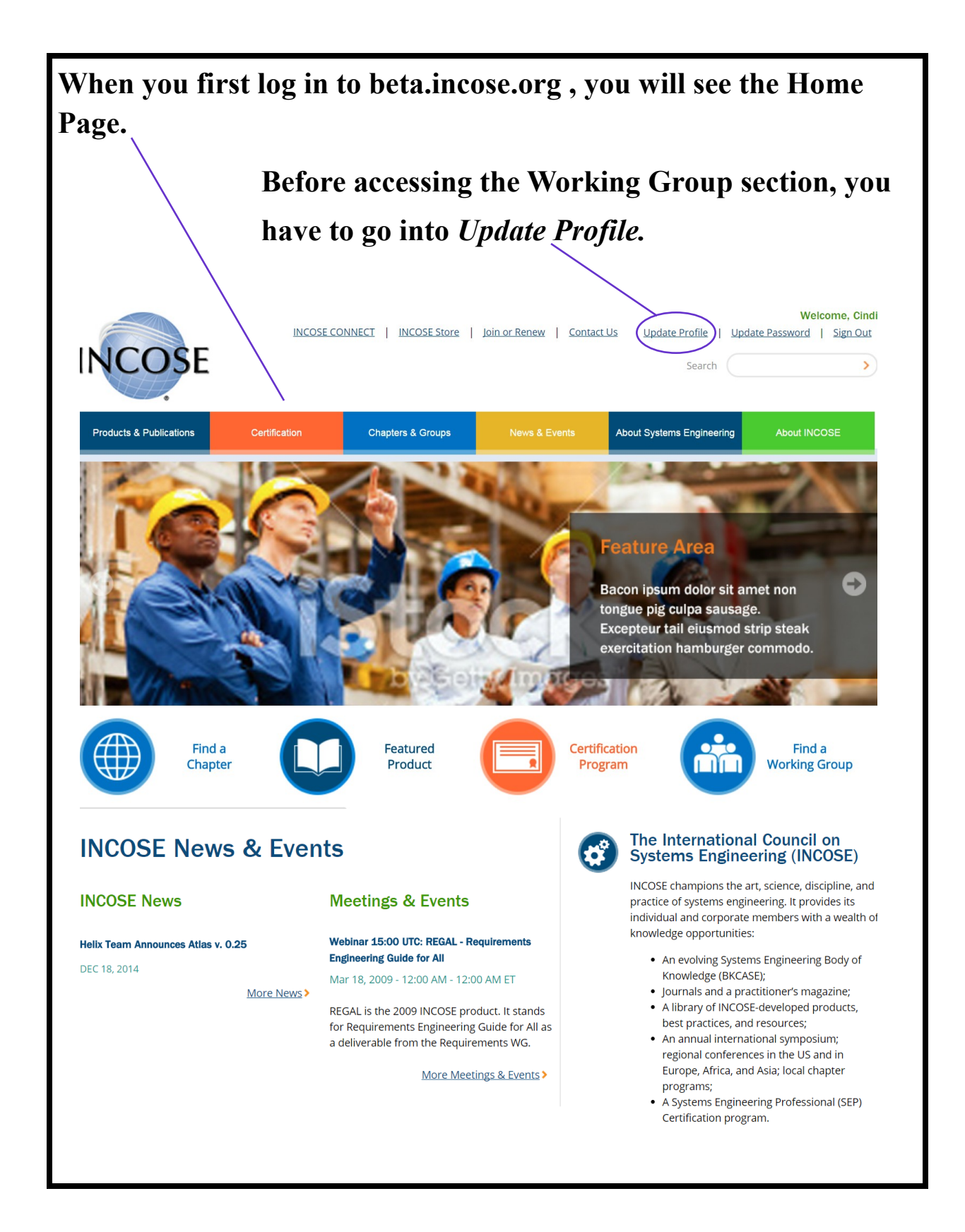

## In *Update Profile*, make sure the information on your Portal Home Page is up to date.

| <ul> <li>Indicates a rec</li> </ul>                                                                                                    | quired field.                                                                                                    |                                                                                             |                                                                                                    |                                                                                                    |                                        |
|----------------------------------------------------------------------------------------------------|----------------------------------------------------------------------------------------------------|---------------------------------------------------------------------------------------------|----------------------------------------------------------------------------------------------------|----------------------------------------------------------------------------------------------------|----------------------------------------|
| Basic Info                                                                                                    | ormation                                                                                                    |                                                                                             |                                                                                                    |                                                                                                    |                                        |
|                                                                                                    |                                                                                                    |                                                                                             |                                                                                                    |                                                                                                    |                                        |
| Title:                                                                                                    |                                                                                                    |                                                                                             | Profile Photo<br>Change Profile Pho                                                                                                    |                                                                                                    |                                        |
| First Name: *                                                                                                    |                                                                                                    |                                                                                             | Choose File No fi                                                                                                    | le chosen                                                                                                    |                                        |
| l ast Name: *                                                                                                    |                                                                                                    |                                                                                             | Images larger than 1                                                                                                    | 20x120 will be resized                                                                                                    |                                        |
| Suffix:                                                                                                    |                                                                                                    |                                                                                             |                                                                                                    |                                                                                                    |                                        |
| Nickname:                                                                                                    |                                                                                                    |                                                                                             |                                                                                                    |                                                                                                    |                                        |
| Email Address:                                                                                                    | *                                                                                                    |                                                                                             |                                                                                                    |                                                                                                    |                                        |
| Email Address #                                                                                                    | #2:                                                                                                    |                                                                                             |                                                                                                    |                                                                                                    |                                        |
| Email Address #                                                                                                    | #3:                                                                                                    |                                                                                             |                                                                                                    |                                                                                                    |                                        |
| Company:                                                                                                    |                                                                                                    |                                                                                             |                                                                                                    |                                                                                                    |                                        |
| Phone Nu                                                                                                    | Imbers                                                                                                    |                                                                                             |                                                                                                    |                                                                                                    |                                        |
| Please enter at le                                                                                                    | east one contact number b                                                                                                    | elow. Use the Preferre                                                                      | ed? radio button to indicate<br>Preferred?                                                                                                    | the phone number at which you prefer                                                                                                    | to be contacted.                       |
| Nork Phone Nun                                                                                                    | nber:                                                                                                    |                                                                                             | ۲                                                                                                    |                                                                                                    |                                        |
| Fax Phone Numb                                                                                                    | ber:                                                                                                    |                                                                                             |                                                                                                    |                                                                                                    |                                        |
| Home Phone Nu                                                                                                    | mber:                                                                                                    |                                                                                             |                                                                                                    |                                                                                                    |                                        |
| Mobile Phone Nu                                                                                                    | umber:                                                                                                    |                                                                                             |                                                                                                    |                                                                                                    |                                        |
| Address I                                                                                                    | Information                                                                                                    |                                                                                             |                                                                                                    |                                                                                                    |                                        |
| Please enter at le                                                                                                    | east one address below.                                                                                                    |                                                                                             |                                                                                                    |                                                                                                    |                                        |
| Preferred Addre                                                                                                    | SS                                                                                                    |                                                                                             | Work Address                                                                                                    |                                                                                                    |                                        |
| ine 1:                                                                                                    |                                                                                                    |                                                                                             | Line 1:                                                                                                    |                                                                                                    |                                        |
| line 2:                                                                                                    |                                                                                                    |                                                                                             | Line 2:                                                                                                    |                                                                                                    |                                        |
| City:                                                                                                    |                                                                                                    | _                                                                                           | City:<br>State/Province:                                                                                                    |                                                                                                    |                                        |
| Postal Code:                                                                                                    | No State/Province                                                                                                    | -                                                                                           | Postal Code:                                                                                                    | No State/Province                                                                                                    |                                        |
| Country:                                                                                                    |                                                                                                    |                                                                                             |                                                                                                    |                                                                                                    |                                        |
|                                                                                                    | United States                                                                                                    | -                                                                                           | Country:                                                                                                    | United States 🔻                                                                                                    |                                        |
| Address Prefere<br>What is your pref                                                                                                    | United States<br>ences<br>ferred mailing address?                                                                                                    | •<br>Preference                                                                             | Country:<br>Preferr                                                                                                    | United States                                                                                                    |                                        |
| Address Prefere<br>What is your pref<br>Member (<br>General Commu<br>Note that if you so<br>Do Not I<br>Do Not I<br>Do Not I                                                                                                    | United States  Proces  Ferred mailing address?  Communication  ptions  elect Do Not Email? you v  Email?  Mail?  Fav2                                                                                                    | Preference will not receive any em                                                          | Country:<br>Prefer<br>S                                                                                                    | United States   red   ced                                                                                                    |                                        |
| Address Prefere<br>What is your pref<br>Member (<br>General Commu<br>Note that if you s<br>Do Not I<br>Do Not I<br>Do Not I                                                                                                    | United States  Proces  Ferred mailing address?  Communication  ptions  elect Do Not Email? you v  Email?  Fax?                                                                                                    | Preference will not receive any em                                                          | Country:<br>Prefer<br>S                                                                                                    | United States                                                                                                    |                                        |
| Address Prefere<br>What is your pref<br>Member (<br>Seneral Commu<br>Note that if you si<br>Do Not I<br>Do Not I<br>Do Not I<br>Wessage Catego<br>Below you can op<br>you have chosen<br>cecive message                                                                                                    | United States  Inces  Ferred mailing address?  Communication  Inication Options  elect Do Not Email? you v  Email?  Mail?  Fax?  Dot  to opt out of certain "categories to opt out of the category s.                                                                                                    | Preference will not receive any em s" of communication, a you will be automatica            | Country:<br>Preferr<br>S<br>hall blasts, but you will still re<br>allowing you to control what<br>illy excluded from the blast.                                | United States   red   keeive confirmation emails.  kinds of emails you get. When an ema Below are the message categories for                                | il blast is sent, if<br>which you will |
| Address Prefere<br>What is your pref<br>Member (<br>General Commu<br>Note that if you si<br>Do Not I<br>Do Not I<br>Do Not I<br>Message Catego<br>Below you can op<br>you have chosen<br>eceive message                                                                                                    | United States  Proces  Ferred mailing address?  Communication  Inication  Options  elect Do Not Email? you v  Email?  Mail?  Fax?  Dot  Stout of certain "categories  to opt out of the category s.  You are opted IN to these                                                                                                    | Preference will not receive any em s" of communication, a you will be automatica lists      | Country:<br>Preferr<br>S<br>all blasts, but you will still re<br>allowing you to control what<br>allowing you to control what<br>ally excluded from the blast. | United States                                                                                                    | il blast is sent, if<br>which you will |
| Address Prefere<br>What is your pref<br>Member (<br>Seneral Commu<br>Note that if you si<br>Do Not I<br>Do Not I<br>Do Not I<br>Wessage Catego<br>Below you can op<br>you have chosen<br>ecosen<br>Electronic Ballot                                                                                                    | United States Inces Ferred mailing address? Communication Inication Options elect Do Not Email? you v Email? Mail? Fax? Tories ot out of certain "categories to opt out of the category s. You are opted IN to these                                                                                                    | Preference will not receive any em s" of communication, a you will be automatica lists      | Country:<br>Preferr<br>S<br>Allowing you to control what<br>Illowing you to control what<br>Illy excluded from the blast.<br>You are                           | United States                                                                                                    | il blast is sent, if<br>which you will |
| Address Prefere<br>What is your pref<br>Member (<br>General Commu<br>Note that if you si<br>Do Not I<br>Do Not I<br>Do Not I<br>Wessage Catego<br>Below you can op<br>you have chosen<br>eccive message<br>Electronic Ballot<br>Marketing Inform                                                                                                    | United States Inces Ferred mailing address? Communication Inication Options Elect Do Not Email? you v Email? Mail? Fax? Tories ot out of certain "categorie: to opt out of the category s. You are opted IN to these hation                                                                                                    | Preference will not receive any em s" of communication, a you will be automatica lists      | Country:<br>Preferr<br>S<br>Allowing you to control what<br>Illowing you to control what<br>Illy excluded from the blast.<br>You are<br>H                      | United States                                                                                                    | il blast is sent, if<br>which you will |
| Address Prefere<br>What is your pref<br>Member (<br>Seneral Commu<br>Note that if you si<br>Do Not I<br>Do Not I<br>Do Not I<br>Vessage Catego<br>Below you can op<br>you have chosen<br>eceive message<br>Electronic Ballot<br>Marketing Inform<br>Committee Email                                                                                                    | United States Inces Ferred mailing address? Communication Inication Options Elect Do Not Email? you v Email? Mail? Fax? Fories ot out of certain "categorie: to opt out of the category s. You are opted IN to these hation s                                                                                                    | Preference will not receive any em s" of communication, a you will be automatica lists      | Country:<br>Preferr<br>S<br>allowing you to control what<br>Illowing you to control what<br>Illy excluded from the blast.<br>You are<br>H                      | United States                                                                                                    | il blast is sent, if<br>which you will |
| Address Prefere<br>What is your pref<br>Member (<br>Seneral Commu<br>Note that if you su<br>Do Not I<br>Do Not I<br>Do Not I<br>Message Catego<br>Below you can op<br>orou have chosen<br>eceive message<br>Electronic Ballot<br>Marketing Inform<br>Committee Emails<br>Chapter Emails                                                                                                    | United States Inces Iterred mailing address? Communication Inication Options Inication Options Inication Options Inication Inication Ini | Preference will not receive any em s" of communication, a you will be automatica lists      | Country: Prefer  S  Allowing you to control what Illy excluded from the blast.  You are                                                                        | United States                                                                                                    | il blast is sent, if<br>which you will |
| Address Prefere<br>What is your pref<br>Member (<br>General Commu<br>Note that if you si<br>Do Not I<br>Do Not I<br>Do Not I<br>Message Catego<br>Below you can op<br>you have chosen<br>eceive message<br>Electronic Ballot<br>Marketing Inform<br>Committee Emails<br>Chapter Emails<br>VIP Communicati<br>Notices                                                                                                    | United States  Inces  Rerred mailing address?  Communication  Inication Options  elect Do Not Email? you  Email?  Mail?  Fax?  To opt out of certain "categories  to opt out of the category s.  You are opted IN to these  hation  s  ons                                                                                                    | • Preference<br>will not receive any em<br>s" of communication, a<br>you will be automatica | Country:<br>Preferr<br>S<br>allowing you to control what<br>Ily excluded from the blast.<br>You are<br>Preferr                                                 | United States                                                                                                    | il blast is sent, if<br>which you will |
| Address Prefere<br>What is your pref<br>Member (<br>General Commu<br>Note that if you si<br>Do Not I<br>Do Not I<br>Do Not I<br>Message Catego<br>Below you can op<br>you have chosen<br>eceive message<br>Electronic Ballot<br>Marketing Inform<br>Committee Emails<br>Chapter Emails<br>VIP Communicati<br>Notices<br>Newsletter                                                                                                    | United States  Proces  Ferred mailing address?  Communication  Inication Options  elect Do Not Email? you  Email?  Fax?  To opt out of certain "categories  ot out of certain "category  You are opted IN to these  hation  s  ons                                                                                                    | • Preference<br>will not receive any em<br>s" of communication, a<br>you will be automatica | Country:<br>Preferr<br>S<br>allowing you to control what<br>Illy excluded from the blast.<br>You are<br>Preferr                                                | United States                                                                                                    | il blast is sent, if<br>which you will |
| Address Prefere<br>What is your pref<br>Member (<br>Seneral Commu<br>Note that if you si<br>Do Not I<br>Do Not I<br>Do Not I<br>Wessage Catego<br>Below you can op<br>you have chosen<br>ecceive message<br>Electronic Ballot<br>Marketing Inform<br>Committee Emails<br>Chapter Emails<br>Chapter Emails<br>VIP Communicati<br>Notices<br>Newsletter<br>Membersbin Rem                                                                     | United States  Inces  Ferred mailing address?  Communication  Inication Options  elect Do Not Email? you  Email?  Mail?  Fax?  To opt out of certain "categories  ot out of certain "category  .  You are opted IN to these  hation  s  ewals                                                                                                    | Preference will not receive any em s" of communication, a you will be automatica lists      | Country: Prefer  S  Illowing you to control what Illy excluded from the blast. You are                                                                         | United States                                                                                                    | il blast is sent, if<br>which you will |
| Address Prefere<br>What is your pref<br>Member (<br>Seneral Commu<br>Note that if you si<br>Do Not I<br>Do Not I<br>Do Not I<br>Usessage Catego<br>Below you can op<br>you have chosen<br>ecould be the seneration<br>of the seneration of the<br>seneration of the<br>Marketing Inform<br>Committee Emails<br>Chapter Emails<br>Chapter Emails<br>Chapter Emails<br>Notices<br>Newsletter<br>Membersbin Rein                               | United States Inces Ferred mailing address? Communication Gondary Email? Mail? Fax? Fores Dot out of certain "categories to opt out of the category s. You are opted IN to these hation s ons exvals Cormation                                                                                                    | Preference will not receive any em s" of communication, a you will be automatica lists      | Country: Prefer  S  Allowing you to control what Illy excluded from the blast.  You are                                                                        | United States                                                                                                    | il blast is sent, if<br>which you will |
| Address Prefere<br>What is your pref<br>Member (<br>Seneral Commu<br>Note that if you si<br>Do Not I<br>Do Not I<br>Do Not I<br>Do Not I<br>Message Catego<br>Below you can op<br>couch have chosen<br>eccive message<br>Electronic Ballot<br>Marketing Inform<br>Committee Emails<br>Chapter Emails<br>Chapter Emails<br>Chapter Emails<br>Notices<br>Newsletter<br>Membershin Rein<br>Other Infi<br>Bio Description                       | United States Inces Ferred mailing address? Communication Generation Communication Communicatii Communicatii Communicatii Communicatiii Communicatiii Commun | Preference will not receive any em s" of communication, a you will be automatica lists      | Country: Prefer S allowing you to control what Ily excluded from the blast. You are                                                                            | United States  red  red  cecive confirmation emails.  kinds of emails you get. When an ema Below are the message categories for e opted OUT of these lists  | il blast is sent, if<br>which you will |
| Address Prefere<br>What is your pref<br>Member (<br>Seneral Commu<br>Note that if you su<br>Do Not I<br>Do Not I<br>Do Not I<br>Wessage Catego<br>Below you can op<br>you have chosen<br>ecceive message<br>ecceive message<br>ecceive message<br>Electronic Ballot<br>Marketing Inform<br>Committee Emails<br>Chapter Emails<br>VIP Communicati<br>Notices<br>Newsletter<br>Membersbio Rein<br>Other Inf<br>Bio Description                | United States  Inces  Ferred mailing address?  Communication  Inication Options  elect Do Not Email? you  Email?  Mail?  Fax?  Tories  ot out of certain "categorie:  to opt out of the category s.  You are opted IN to these  mation s  ons  ewals  Cormation :                                                                                                    | Preference will not receive any em s" of communication, a you will be automatica lists      | Country: Prefer S allowing you to control what Ily excluded from the blast. You are                                                                            | United States                                                                                                    | il blast is sent, if<br>which you will |
| Address Prefere<br>What is your pref<br>Member (<br>General Commu<br>Note that if you su<br>Do Not I<br>Do Not I<br>Do Not I<br>Message Catego<br>Below you can op<br>you have chosen<br>receive message<br>Electronic Ballot<br>Marketing Inform<br>Committee Emails<br>VIP Communicati<br>Notices<br>Newsletter<br>Membershin Rein<br>Other Inf<br>Bio Description                                                                        | United States  Inces  Rerred mailing address?  Communication  Inication Options  elect Do Not Email? you vector  Email?  Mail?  Fax?  Tories  ot out of certain "categorie:  to opt out of the category s.  You are opted IN to these  hation s  ons  ewals  Cormation :                                                                                                    | Preference will not receive any em s" of communication, a you will be automatica lists      | Country: Prefer S allowing you to control what Ily excluded from the blast. You are                                                                            | United States                                                                                                    | il blast is sent, if<br>which you will |
| Address Prefere<br>What is your pref<br>Member (<br>Seneral Commu<br>Note that if you su<br>Do Not I<br>Do Not I<br>Do Not I<br>Usessage Catego<br>Below you can op<br>you have chosen<br>ecceive message<br>ecceive message<br>Electronic Ballot<br>Marketing Inform<br>Committee Emails<br>VIP Communicati<br>Notices<br>Newsletter<br>Membersbin Ren<br>Other Inf<br>Bio Description                                                     | United States Inces Formed mailing address? Communication Formation Options Formation Fax? Formation S Formation S | Preference will not receive any em s" of communication, a you will be automatica lists      | Country: Prefer S allowing you to control what Ily excluded from the blast. You are                                                                            | United States                                                                                                    | il blast is sent, if<br>which you will |
| Address Prefere<br>What is your pref<br>Member (<br>General Commu<br>Note that if you si<br>Do Not I<br>Do Not I<br>Do Not I<br>Message Catege<br>Below you can op<br>you have chosen<br>receive message<br>Electronic Ballot<br>Marketing Inform<br>Committee Emails<br>Chapter Emails<br>VIP Communicati<br>Notices<br>Newsletter<br>Membershin Ren<br>Other Inf<br>Bio Description                                                       | United States  Inces  Ferred mailing address?  Communication  Indication Options  elect Do Not Email? you vertex  Email?  Fax?  Toriss  ons  evvals  Cormation  S  Cormation  S  Cormation  Cormation  | Preference will not receive any em s" of communication, a you will be automatica lists      | Country: Prefer S allowing you to control what ally excluded from the blast. You are                                                                           | United States  red  red  ceceive confirmation emails.  kinds of emails you get. When an ema Below are the message categories for e opted OUT of these lists | il blast is sent, if<br>which you will |
| Address Prefere<br>What is your pref<br>Member (<br>Seneral Commu<br>Note that if you si<br>Do Not I<br>Do Not I<br>Do Not I<br>Wessage Catego<br>Below you can op<br>you have chosen<br>ecceive message<br>Electronic Ballot<br>Marketing Inform<br>Committee Emails<br>Chapter Emails<br>Chapter Emails<br>Chapter Emails<br>Chapter Emails<br>VIP Communicati<br>Notices<br>Newsletter<br>Membersbin Ren<br>Other Inf<br>Bio Description | United States  Inces  Ferred mailing address?  Communication  Inication Options  elect Do Not Email? you  Email?  Mail?  Fax?  Toriss  ot out of certain "categorie:  to opt out of the category s.  You are opted IN to these  hation  s  commation  :  Hodified:                                                                                                    | Preference will not receive any em s" of communication, a you will be automatica lists      | Country: Prefer S allowing you to control what Ily excluded from the blast. You are                                                                            | United States                                                                                                    | il blast is sent, if<br>which you will |
| Address Prefere<br>What is your pref<br>Member (<br>Seneral Commu-<br>Note that if you si<br>Do Not I<br>Do Not I<br>Do Not I<br>Wessage Catego<br>Below you can op<br>you have chosen<br>ecceive message<br>Electronic Ballot<br>Marketing Inform<br>Committee Emails<br>Chapter Emails<br>VIP Communicati<br>Notices<br>Notices<br>Membershin Ren<br>Other Inf<br>Bio Description                                                         | United States  Inces  Ferred mailing address?  Communication  Inication Options  elect Do Not Email? you  Email?  Mail?  Fax?  Toriss  ot out of certain "categorie:  to opt out of the category s.  You are opted IN to these  mation s  commation :  Hodified:                                                                                                    | Preference will not receive any em s" of communication, a you will be automatica lists      | Country: Prefer S allowing you to control what ally excluded from the blast. You are Back Solution Cance                                                       | United States                                                                                                    | il blast is sent, if<br>which you will |
| Address Prefere<br>What is your pref<br>Member (<br>General Commu-<br>Note that if you so<br>Do Not I<br>Do Not I<br>Do Not I<br>Do Not I<br>Wessage Categr<br>Below you can op<br>you have chosen<br>ecceive message<br>Electronic Ballot<br>Marketing Inform<br>Committee Emails<br>VIP Communicati<br>Notices<br>Newsletter<br>Membershin Ren<br>Other Inf<br>Bio Description                                                            | United States  Inces  Ferred mailing address?  Communication Options  elect Do Not Email? you v  Email?  Mail?  Fax?  ories  to opt out of certain "categories to opt out of the category s.  You are opted IN to these hation s  cormation :  todified:                                                                                                    | Preference will not receive any em s" of communication, a you will be automatica lists      | Country: Prefer S allowing you to control what ally excluded from the blast. You are                                                                           | United States                                                                                                    | il blast is sent, if<br>which you will |

Once you have updated your information, and hit *Savc* at the bottom, you will be at your Portal Home Page

| icts & Publications Certification Chapters & Gro                                        | ups News & Events About System Engineering About INCOSE  |
|-----------------------------------------------------------------------------------------|----------------------------------------------------------|
|                                                                                         | Home Online Store                                        |
| 7 ID: 😫                                                                                 | 😑 🍥 Logout                                               |
| /elcome to International Cou                                                            | Incil on Systems Engineering                             |
| •                                                                                       |                                                          |
| My Profile                                                                              | 6 My Account                                             |
| Your Customer ID:                                                                       | Outstanding balance:<br>Credit Balance:<br>Last Payment: |
|                                                                                         | Manage Saved Payment Options     Miew Account History    |
| Preferred Contact #: (,                                                                 |                                                          |
| Login ID: (change)                                                                      | Events-TBD                                               |
|                                                                                         | Last Registration:                                       |
| Edit My Information 🛛 🦃 Change My Password                                              | Browse Events     View My Event Registrations            |
| My Membership                                                                           | S Donations                                              |
| Status:                                                                                 | Last Donation:                                           |
| Member Since:                                                                           | - Make a Departien                                       |
| Expiration:<br>Type:<br>Chapter:                                                        | Make a Lonauon     View My Giving History                |
| Join/Renew International Council on Systems Engineering     Search Membership Directory | My Certifications                                        |
| My Memberships                                                                          | Year-to-date Credits:                                    |
|                                                                                         | Total # of Credits:                                      |
| 3 My Committees/Working Groups                                                          | View My Cradit History                                   |
| • <u>•</u> •                                                                            | View My Certification History                            |
| My Committees                                                                           | Upload PDU Log     Submit a ASEP Application             |
| Committee                                                                               | Submit a CSEP Application     Submit a Transcript        |
| Anti-terrorism International                                                            |                                                          |
| Lean Systems Engineering                                                                |                                                          |
| Power & Energy Systems<br>System of Systems                                             | Real Career Center - coming soon                         |
| 3731611 01 373161115                                                                    | Number of Resumes:                                       |
| <u>view Ny Committees/Working Groups</u> <u>Browse / Join a Working Group</u>           | Jobs Mosted:                                             |
|                                                                                         | Manage My Resumes     Post a Job                         |
|                                                                                         | Search Job Postings                                      |
| (Members receive electronic access to INSIGHT and the SE Journal)                       | View My Job Postings                                     |
| Subscribe to a Hardcopy Publication                                                     |                                                          |
| - Minur My Euloprintiana                                                                |                                                          |

To view your own Committees/Working Groups, look on left, towards the bottom of the page, under the *My Committees/Working Groups* section, and select *View My Committees/Working Groups* 

| My Committees                                                            |                                          |  |
|--------------------------------------------------------------------------|------------------------------------------|--|
| Committee                                                                | Position                                 |  |
|                                                                          |                                          |  |
|                                                                          |                                          |  |
| <ul> <li><u>View My Commi</u></li> <li><u>Browse / Join a</u></li> </ul> | ittees/Working Groups<br>a Working Group |  |

| /iew/My C            | Committees            |                                                                                           |
|----------------------|-----------------------|-------------------------------------------------------------------------------------------|
| Current Cor          | nmittee Membership    |                                                                                           |
| Name                 | Term Position         | Start End<br>(view committee)<br>(view committee)<br>(view committee)<br>(view committee) |
| Past Comm            | ittee Memhershin      |                                                                                           |
| No past committeed r | nemberships found.    |                                                                                           |
| Taska                |                       |                                                                                           |
| • Go to Profile F    | tome                  | ,<br>                                                                                     |
| vant to su           | ee all the members in | that committee, just c                                                                    |

Click on *Browse / Join a Working Group* to join and/or see the individuals in a Committee/Working Group.

| My Comm<br>My Committees               | ittees/Working Group               | ps |
|----------------------------------------|------------------------------------|----|
| Committee                              | Position                           |    |
|                                        |                                    |    |
| View My Committe     Browse / Join a V | es/Working Groups<br>Vorking Group |    |

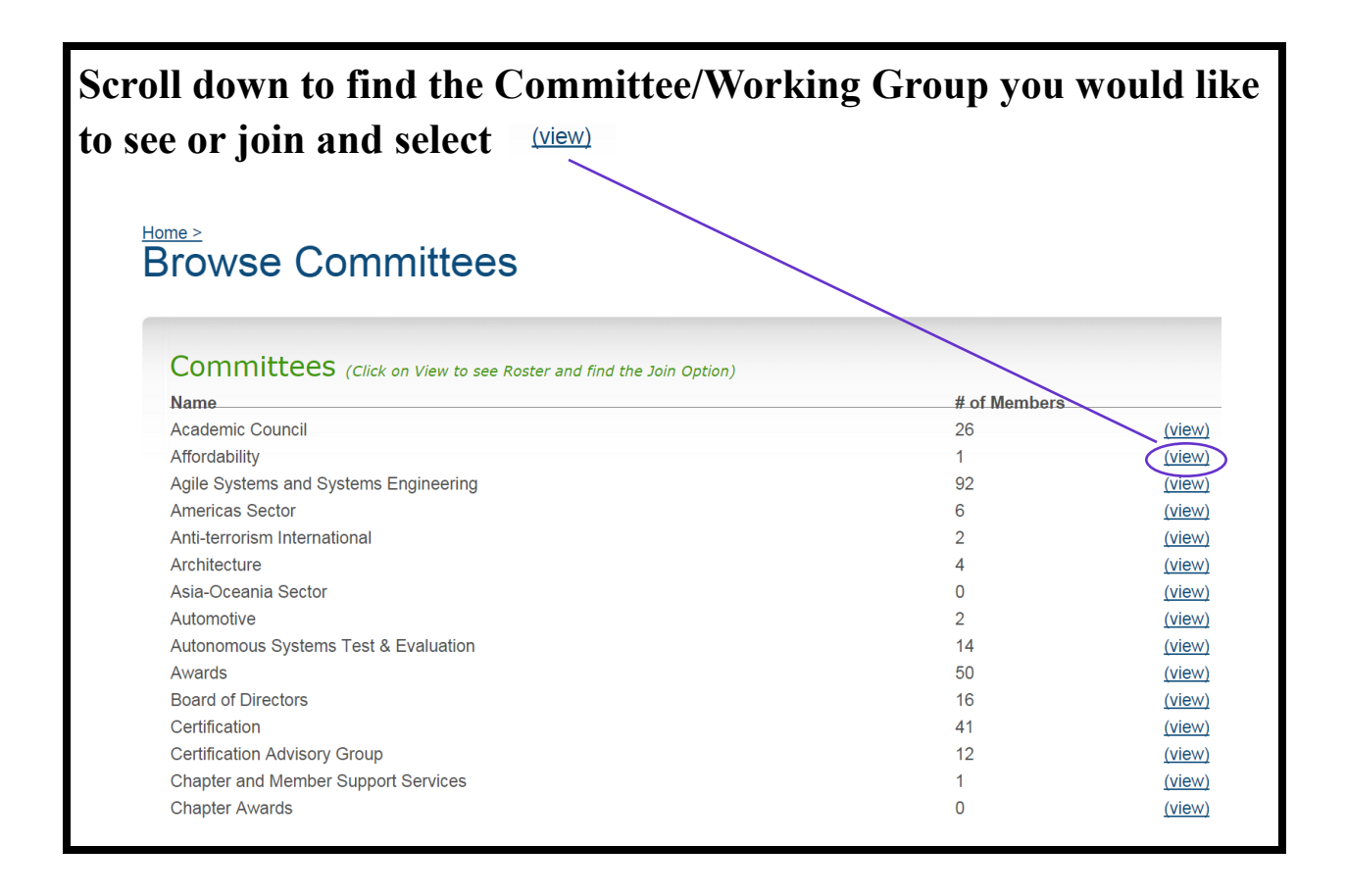

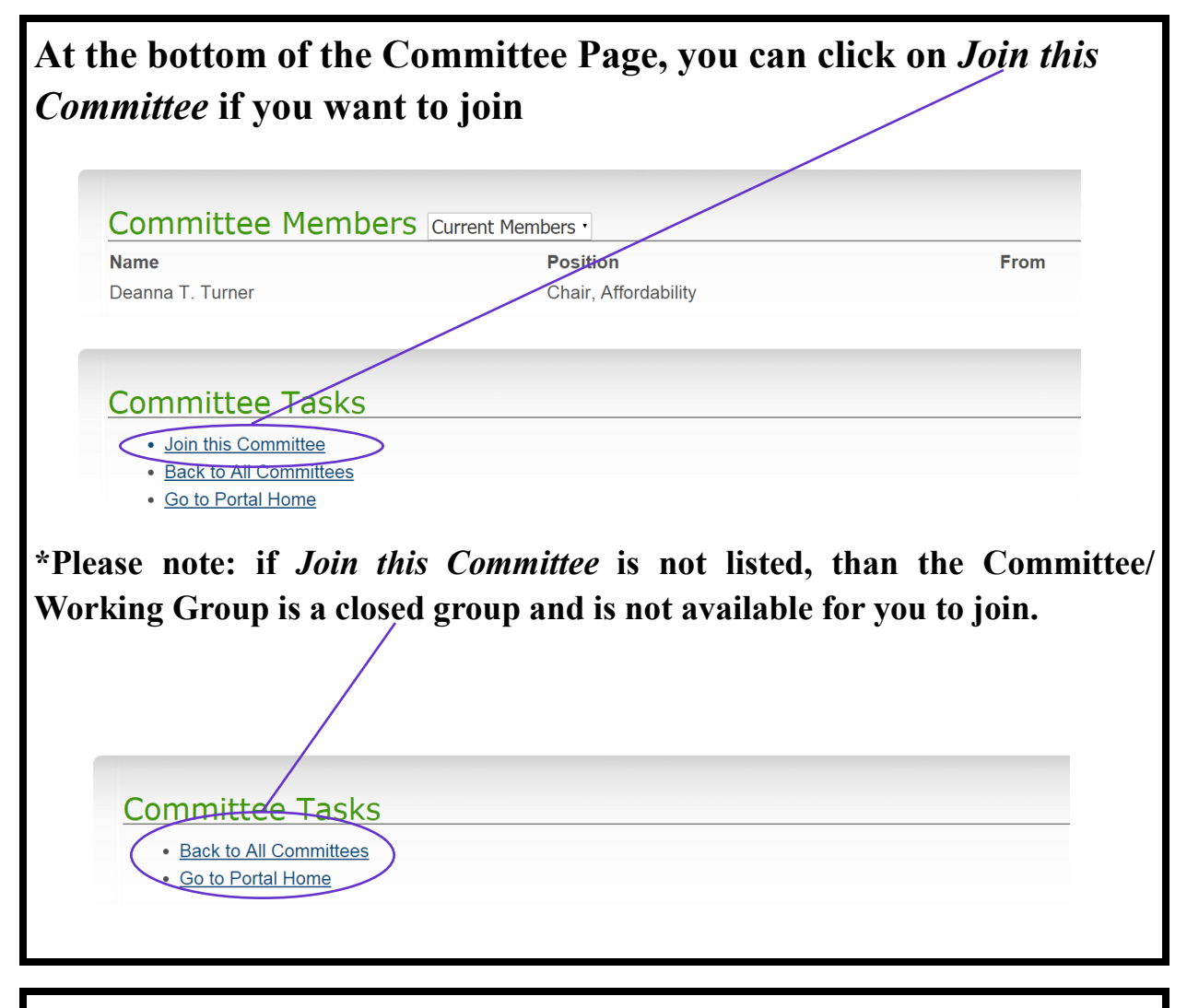

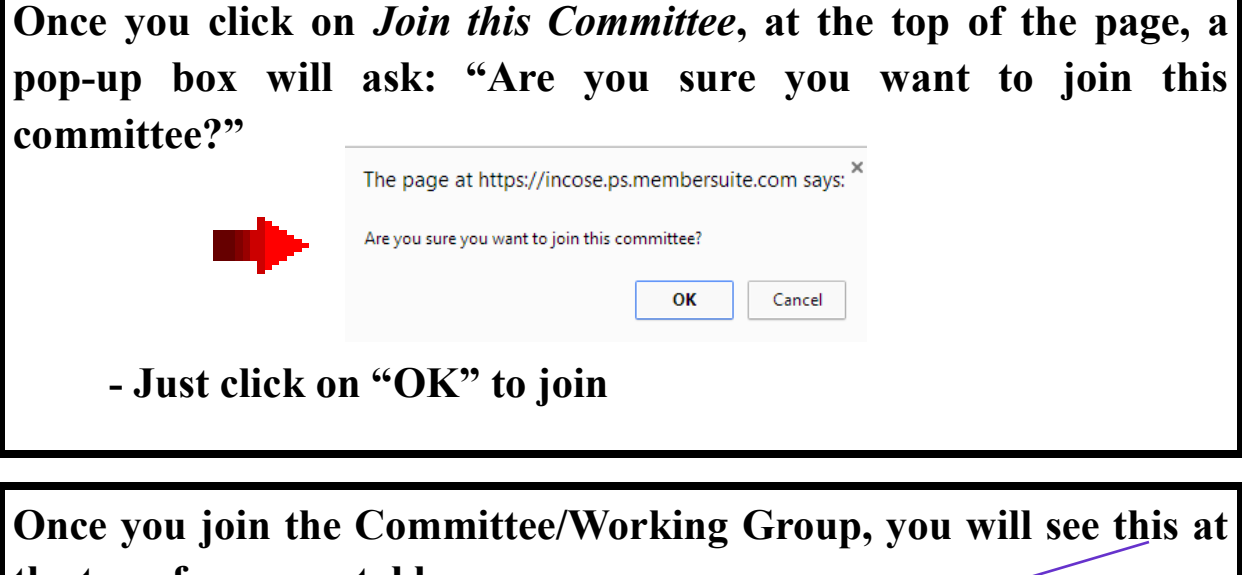

the top of your portal home page: Home > All Committees View Committee You have successfully joined this committee.

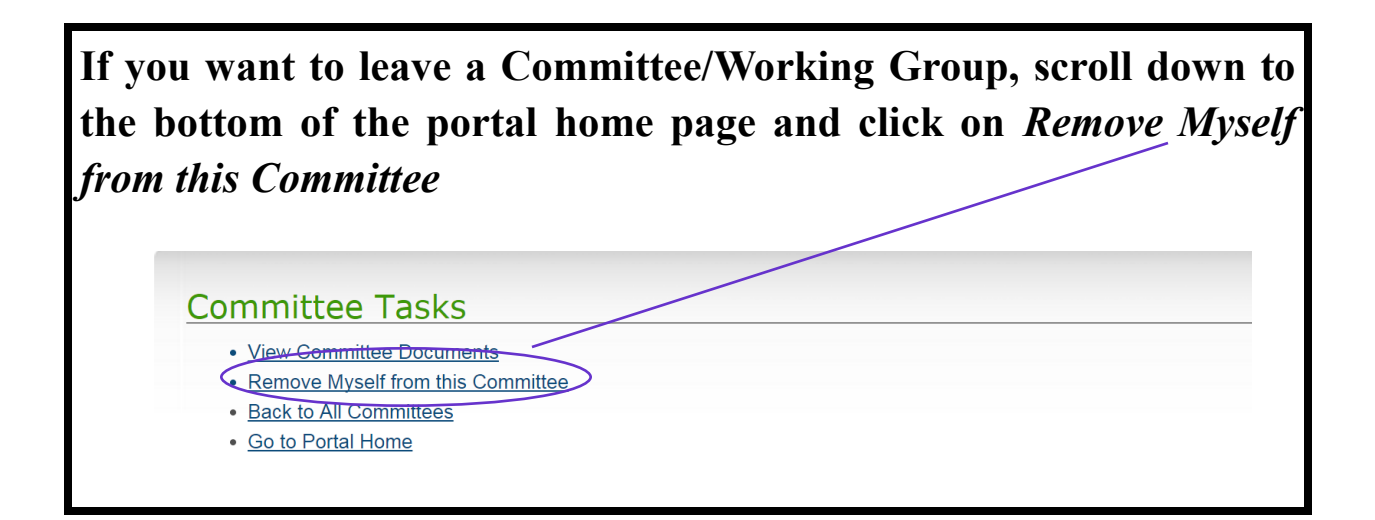

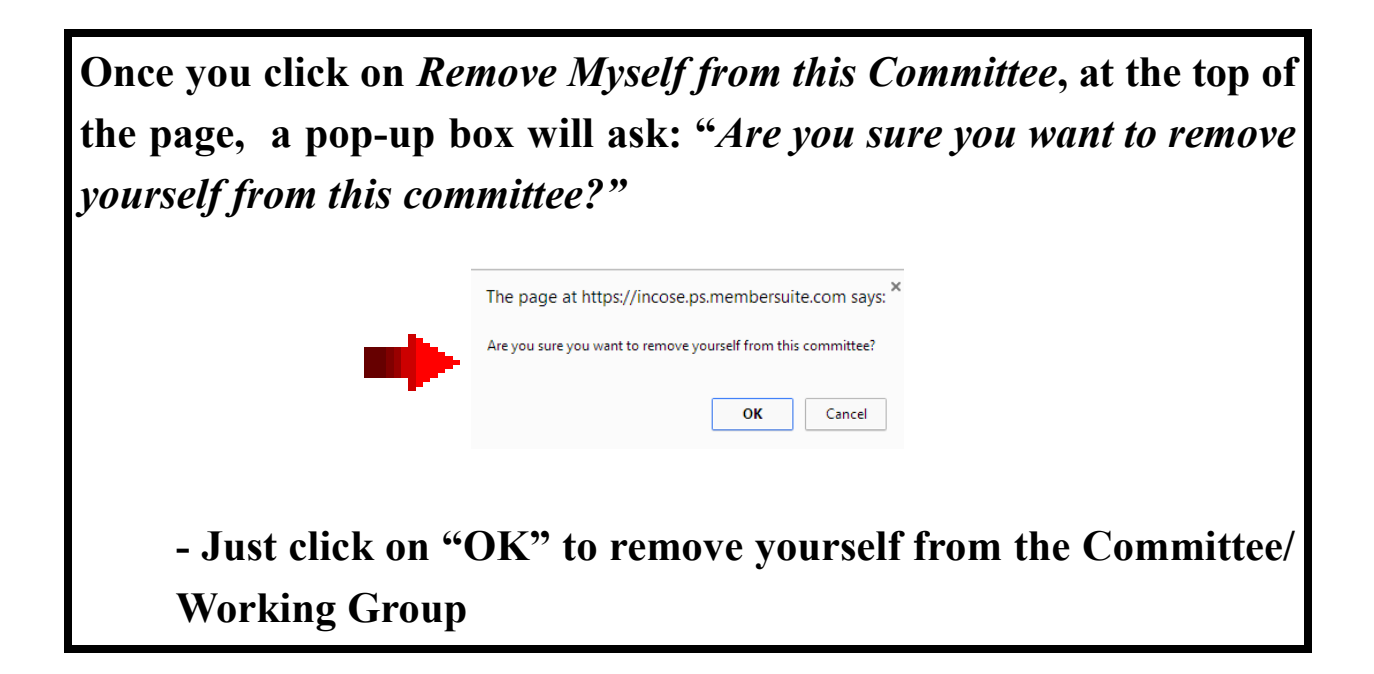

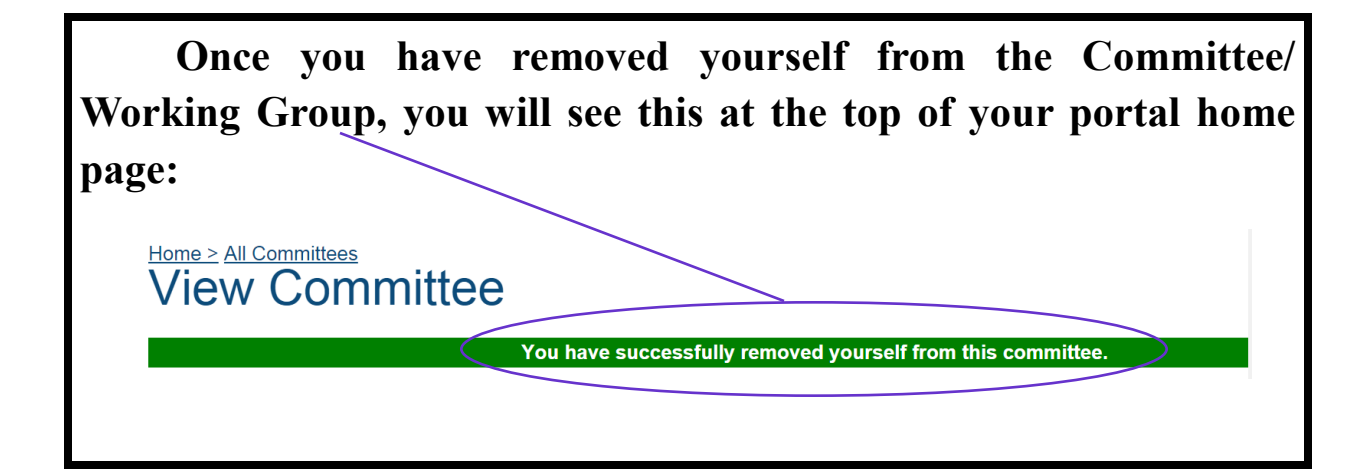

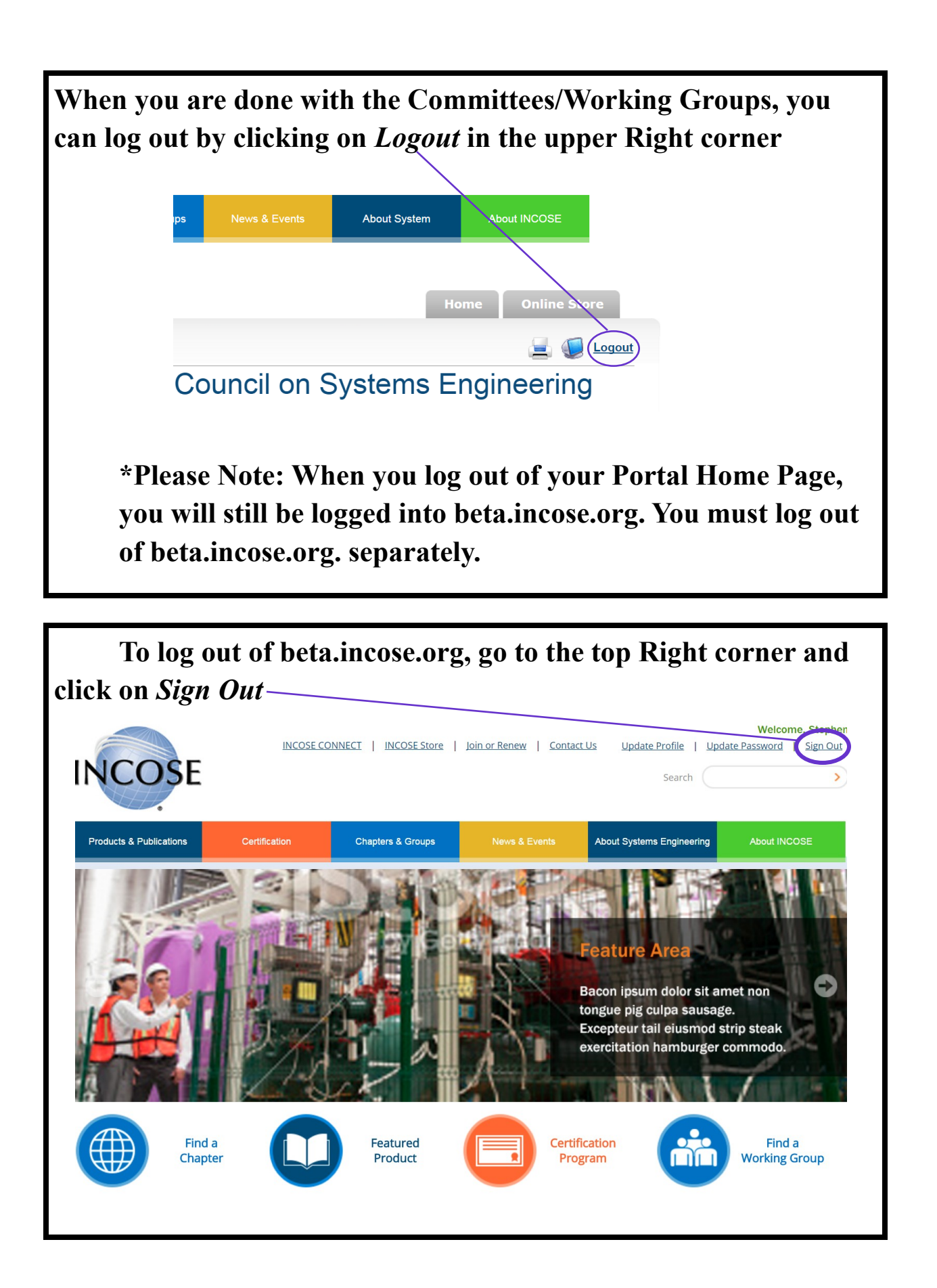